## **TUTORIEL CONNEXION PIX**

-Se connecter sur Athéna ( via mon collège Val d'Oise) Rappel code (petite languette) : -prénom.nom -mot de passe personnalisé

> -Se connecter sur EDUGAR ( en haut à gauche, petits carrés de menu défilant), cliquer sur EDUGAR Rappel code (gros papier) : -iniatialeprénom.nom(+éventuellement un chiffre) -mot de passe personnalisé

## Si un élève ne s'est pas encore connecté sur Educonnect, le faire se connecter avec code du gros papier et faire le changement de mot de passe, incitez le à mettre le même que pour Athéna.

-Choisir ensuite PIX, renseigner date de naissance, puis donner le code aux élèves pour qu'ils puissent faire le parcours.

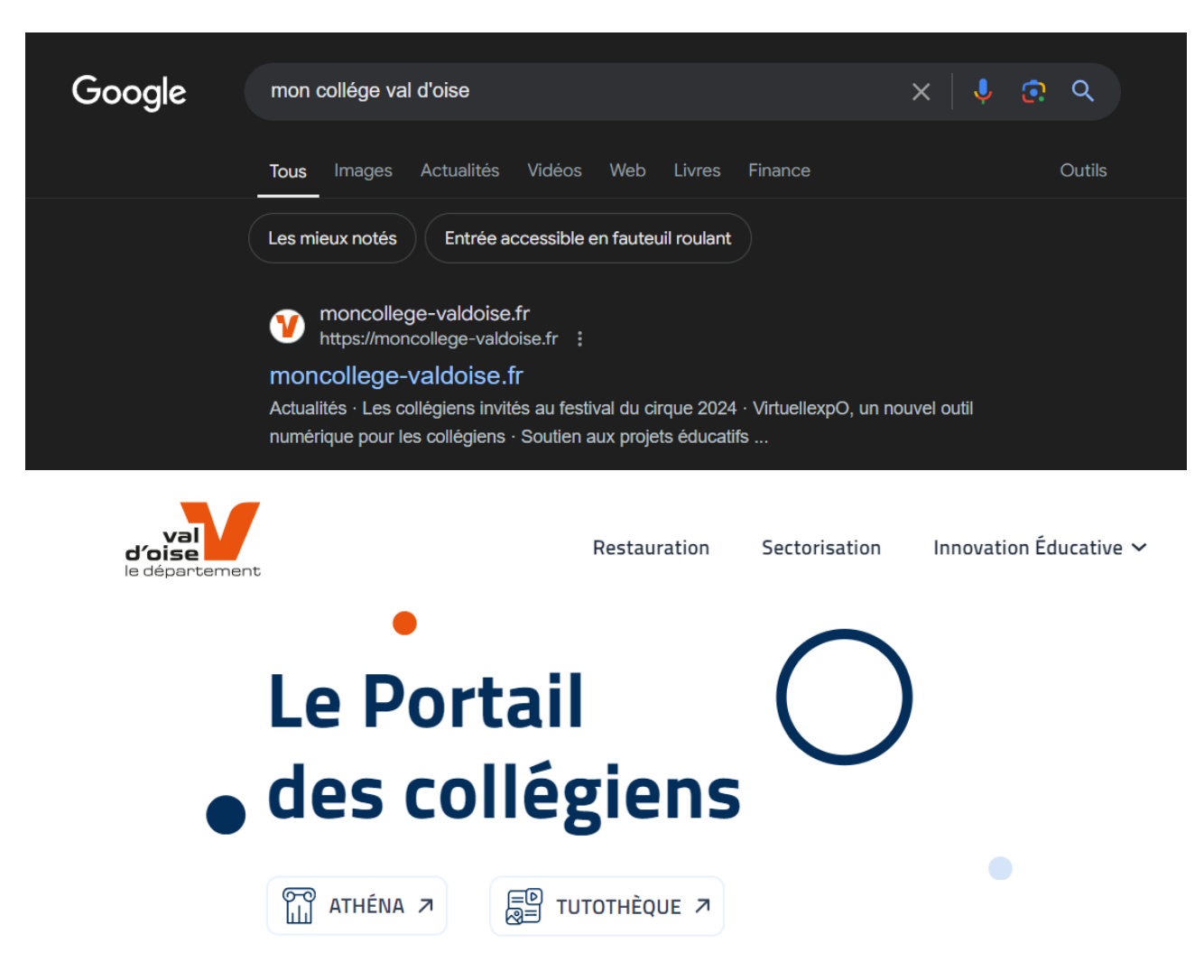

En image :

| Connectez-vous à votre compte                                                             |                            |
|-------------------------------------------------------------------------------------------|----------------------------|
| NOUVEL UTILISATEUR<br>J'initialise mon compte en cliquant sur<br>première connexion       | JE M'IDENTIFIE             |
| Première connexion                                                                        | Connexion                  |
| Accès Parent d'élève                                                                      |                            |
| <ul> <li>Athena Web Dashboard          +</li></ul>                                        |                            |
| Mes Services                                                                              | Mes liens<br>GAR<br>EduGar |
| Bienvenue au Médiacentre ÉduGAR !<br>Pour y accéder, vous devez sélectionner votre profil |                            |

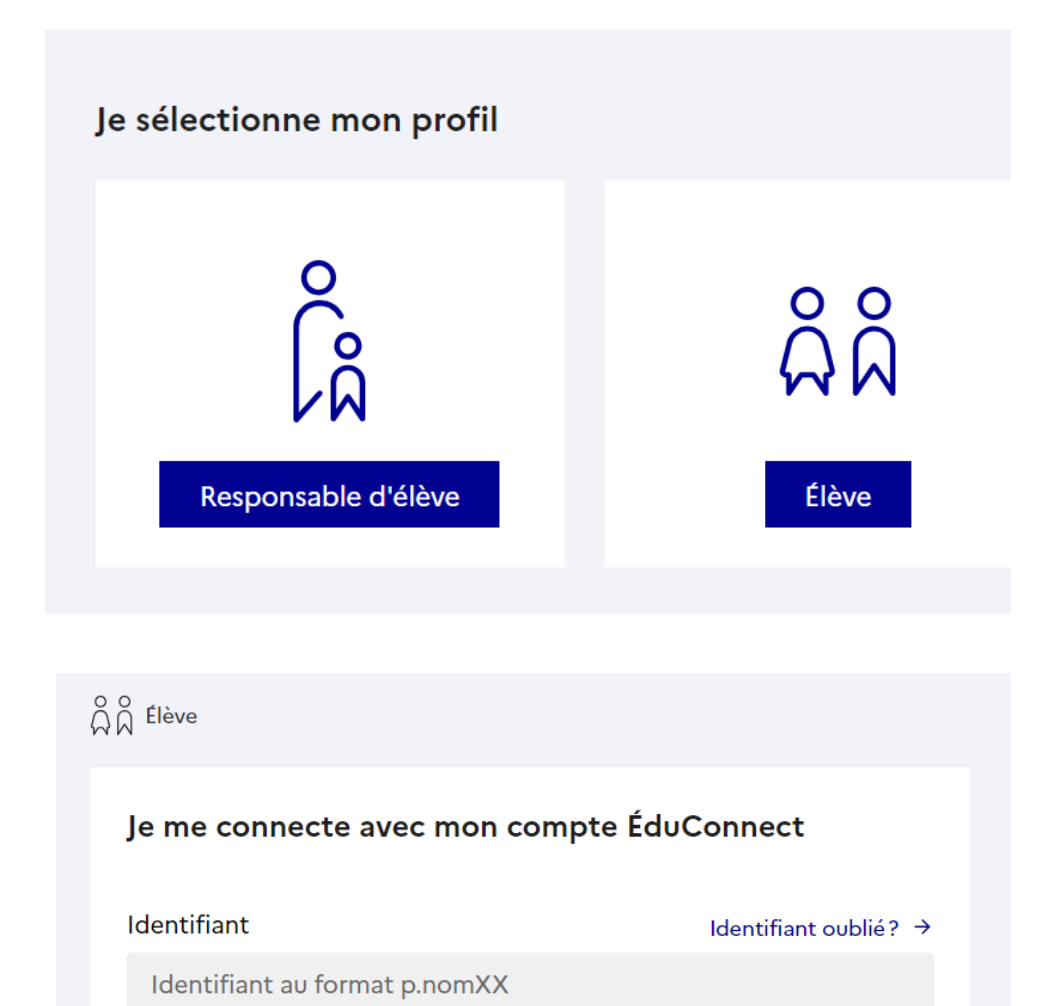

Mot de passe oublié ?  $\rightarrow$ 

0

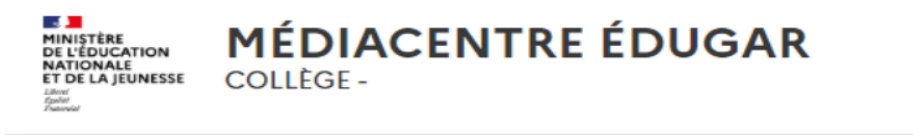

Mot de passe

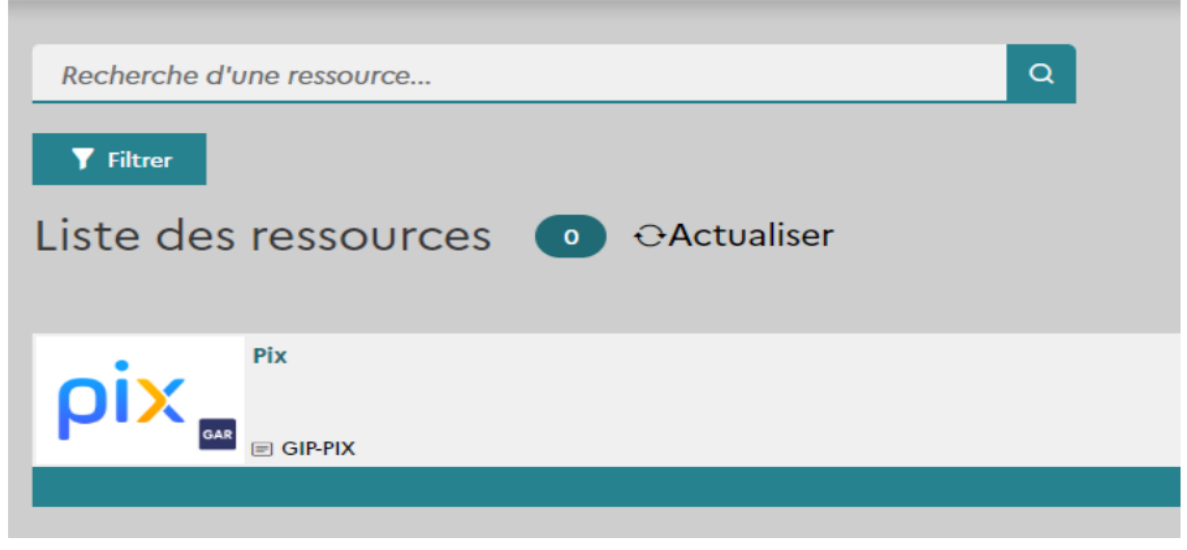

Se connecter